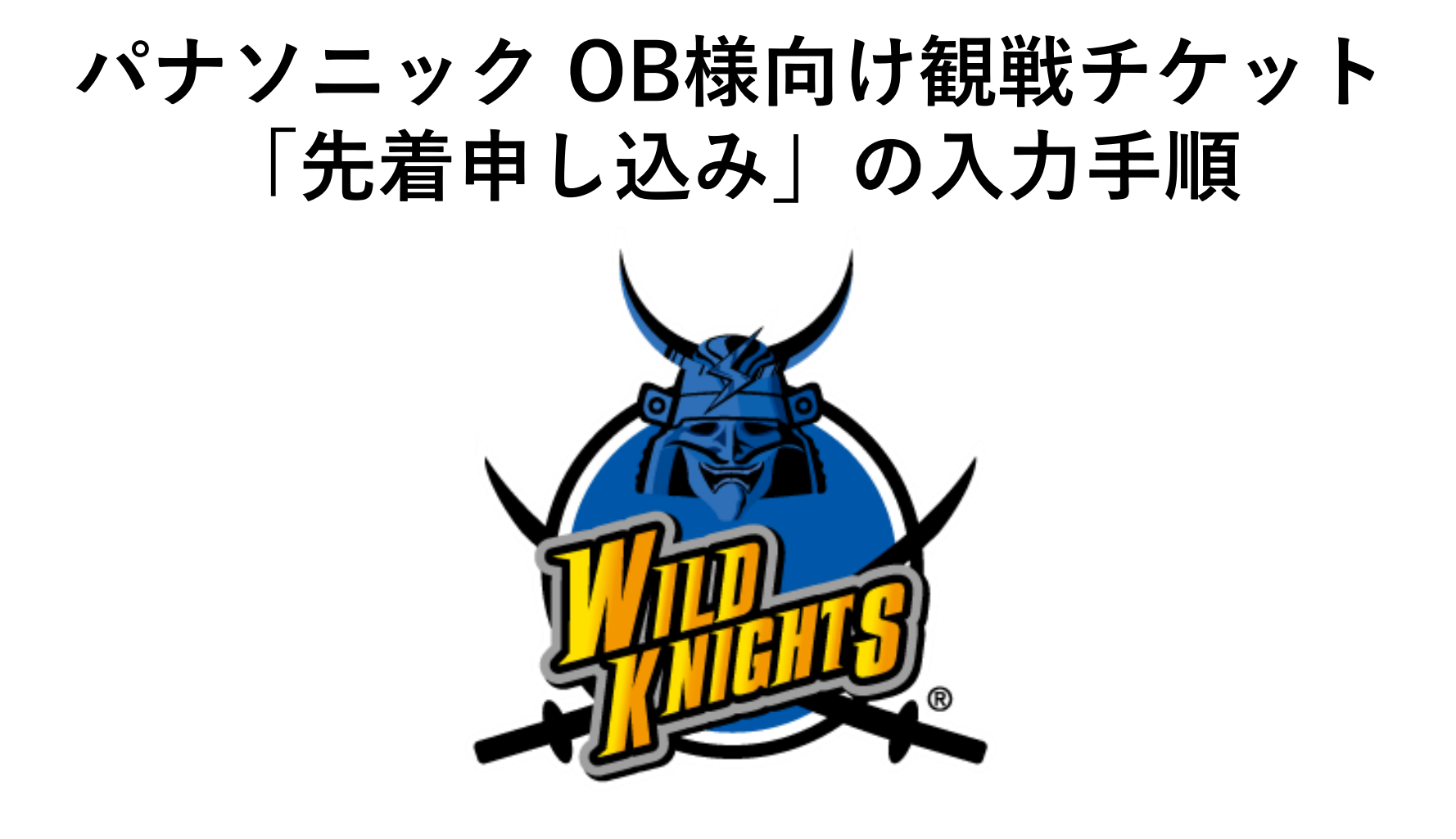

## 【申し込み用ページ】

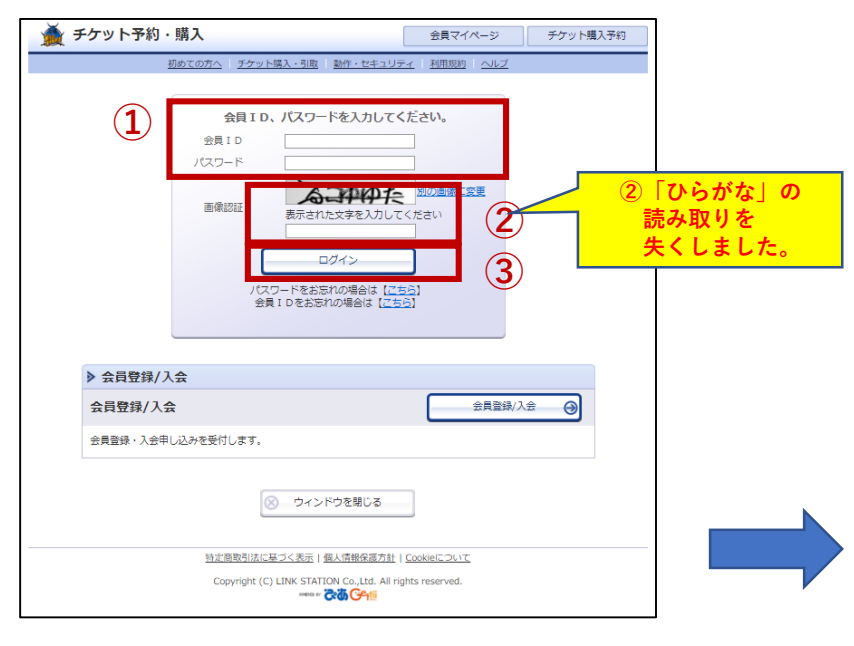

①ID/パスワードを 入力してください。

②表示される「ひらがな」を読み取り、入力してください。

③「ログインボタン」を押してログインしてください。

※下欄にある「会員登録/入会」に入力しなくても申し込みは可能です。

④ログインすると右下の画面が出てきます。「先行・一般予約」をクリックしてください。

⑤当該の試合の「購入」を押してください。

| チケット予約・購入                                                               |                  | 会員マイページ                  | チケット購入予約 |
|-------------------------------------------------------------------------|------------------|--------------------------|----------|
| <u>初めての方へ</u>   <u>チケット購入・引取</u>                                        | <u>動作・セキュリティ</u> | <u>利用規約</u>   <u>ヘルプ</u> |          |
| 全件表示 本日販売開始分                                                            |                  |                          |          |
| ♪ キーワードで検索                                                              |                  | 検索                       | 詳細検索▼    |
| 先行•一般予約 品行予約 <u>一般予約</u>                                                |                  |                          |          |
| 一覧詳細一覧会場一覧                                                              |                  |                          |          |
| 全[1件]1                                                                  |                  |                          |          |
| itê<br>No Image                                                         |                  |                          |          |
| シャパンラグビートップ<br>リーグ2021 (海1…<br>パナゾニック ワイル<br>ドナイツ VS リ<br>コ…<br>転気雪グビー場 |                  |                          |          |
| 受付中<br>■ ■ ■ ▲ 5<br>全 [14] 1]                                           |                  |                          |          |
| ×                                                                       | グアウト             |                          |          |

| 🎽 チケットう                                                         | 予約・購入                                                              |                                                                                                    | 会員マイページ         | チケット購入予約  |  |
|-----------------------------------------------------------------|--------------------------------------------------------------------|----------------------------------------------------------------------------------------------------|-----------------|-----------|--|
|                                                                 | <u>初めての方へ</u>                                                      | 、  <u>チケット購入・引取</u>   動作・セキュリ:                                                                                                    | ティ   利用規約   ヘルプ |           |  |
| 日時・席種指定                                                         | 予約枚数指定                                                             | 座席確認 支払方法・引取方法指定                                                                                                    | お客様情報入力 う 予約内容  | 確認、予約受付完了 |  |
| ご希望の試合                                                          | :日時・席種の空席;                                                         | 状況 「 ◎ 」 「 ○ 」 「 △ 」 を ½                                                                                                    | フリックしてください。<br> |           |  |
| ▶ 試合情                                                           | 報                                                                  |                                                                                                    |                 |           |  |
| 試合名                                                             | ジャパンラ?<br><b>パナソニッ</b>                                             | ジャパンラグビートップリーグ2021 [第1節]<br><b>パナソニック ワイルドナイツ VS リコーブラックラムズ</b>                                                                                                    |                 |           |  |
| 会場                                                              | 秩父宮ラグと                                                             | 2-場                                                                                                    |                 |           |  |
| 試合期間                                                            | 2021年2月2                                                           | 2021年2月20日(土)                                                                                                    |                 |           |  |
| 概要                                                              | 未就学児童(<br>ー トップリ<br>認いただき、<br>の方、熱の3<br>チケットの3<br>ど)も、チク<br>影し、その3 | 未就学児童に限り大人1名につき1名様まで膝上観戦無料。チケットご購入前にジャパンラグビ<br>ートップリーグホームページに掲載の「新型コロナウイルス感染症対応ガイドライン」をご確認いただき、遵守いただきますようお願いいたします。必ずマスクをご着用ください。体調不良の方、熱のある方は、入場をお断りする場合がございます。試合中止の場合を除き、ご購入後の<br>チケットの変更、払い戻しはできません。いかなる場合(紛失、破棄、盗難、破損、持ち忘れなど)も、チケットの再発行は一切行っておりません。当日ご来場の際、メディアやスタッフが撮影し、その奏材が各媒体に掲出される場合があることをご了承ください。再入場原則不可。 |                 |           |  |
| 空席状況 ◎ : 余裕あり ○ : 残席あり △ : 残席わずか ¥ : 満席<br>表示切替 <u>公演日時一覧</u> ▼ |                                                                    |                                                                                                    |                 |           |  |
| Į                                                               | 给日時                                                                | 席種/空席状況<br>A指定席(バック)T招待                                                                                                    |                 | 備考        |  |
| 2021年2月2                                                        | 20日(土) 14:00                                                       | <u>0</u>                                                                                                    |                 |           |  |
| (の) 最初の画面に戻る                                                    |                                                                    |                                                                                                    |                 |           |  |

① 画面の◎部分を押して次ページに進んでください。

| 🍎 チケット予約・購入                                 |                                                                                                    |                                                                                                    |                | 会員マイページ          | チケット購入予約        |  |  |
|---------------------------------------------|----------------------------------------------------------------------------------------------------|----------------------------------------------------------------------------------------------------|----------------|------------------|-----------------|--|--|
|                                             |                                                                                                    | <u>初めての方へ   チケット購入</u>                                                                                                    | 入・引取   動作・セキュリ | リティ   利用規約   ヘルプ |                 |  |  |
| 日時                                          | ・席種指定 予約                                                                                                    | 枚数指定 座席確認 支                                                                                                    | 払方法・引取方法指定     | お客様情報入力 う 予約内容   | 確認 予約受付完了       |  |  |
|                                             | 予約枚数/組数、)                                                                                                    | 座席指定方法を指定して、「                                                                                                    | 次のページに進む」ボタ    | >>をクリックしてください。   |                 |  |  |
|                                             | ◎ 前のペ-                                                                                                    | -ジに戻る                                                                                                    | 最初の画面に戻る       | 次のページ            | (こ進む) \varTheta |  |  |
|                                             | ▶ 試合情報                                                                                                    |                                                                                                    |                |                  |                 |  |  |
|                                             | ジャパンラグビートップリーグ2021 [第1節]<br>パナソニック ワイルドナイツ VS リコープラックラムズ                                                             |                                                                                                    |                |                  |                 |  |  |
|                                             | 会場                                                                                                    | 秩父宮ラグビー場                                                                                                    |                |                  |                 |  |  |
|                                             | 試合日時                                                                                                    | 2021年2月20日(土) 14:00                                                                                                    | D              |                  |                 |  |  |
|                                             | 席種・空席状況                                                                                                    | A指定席(バック)T招待                                                                                                    | ◎ : 余裕あり       |                  |                 |  |  |
|                                             | 概要                                                                                                    | 未就学児童に限り大人1名につき1名様まで膝上観戦無料。チケットご購入前にジャパンラグビ<br>ー トップリーグ ホームページに掲載の「新型コロナウイルス感染症対応ガイドライン」をご確<br>認いただき、選守いただきますようお願いいたします。必ずマスクをご着用ください。体調不良<br>の方、熱のある方は、入場をお断りする場合がございます。試合中止の場合を除き、ご購入後の<br>チケットの変更、払い戻しはできません。いかなる場合(紛失、破棄、盗難、破損、持ち忘れな<br>ど)も、チケットの再発行は一切行っておりません。当日ご来場の際、メディアやスタッフが撮<br>影し、その素材が各媒体に掲出される場合があることをご了承ください。再入場原則不可。 |                |                  |                 |  |  |
| 席種·券種 科金 予約枚数/組数                            |                                                                                                    |                                                                                                    |                |                  |                 |  |  |
|                                             | A指定席(/                                                                                                    | (ック)T招待 社員・OB 招                                                                                                    | 待              | off 👔            | 選択マ 枚           |  |  |
| A指定席(バック)T招待 社員・OB 招待<br>(小中高)              |                                                                                                    |                                                                                                    | 待              | 0円 1             | 選択▼枚            |  |  |
| 【 予約制限枚数 合計4枚まで 】<br>クレジットカードなどの即時決済 合計4枚まで |                                                                                                    |                                                                                                    |                |                  |                 |  |  |
| ▶ 座席指定方法                                    |                                                                                                    |                                                                                                    |                |                  |                 |  |  |
| 2                                           | <ul> <li>              座席指定して予約             会場図から座席ブロックを指定、指定ブロックの座席表から座席を指定して             ご予約できます。      </li> </ul> |                                                                                                    |                |                  |                 |  |  |
| '2                                          | 2 座席指定しないで予約(おま 予約可能席の中から、座席がおまかせで確保されます。                                                                            |                                                                                                    |                |                  |                 |  |  |
|                                             | <ul> <li>前のページに戻る</li> <li>の 最初の画面に戻る</li> <li>次のページに進む</li> <li>3</li> </ul>                                        |                                                                                                    |                |                  |                 |  |  |

チケットの枚数を選択してください(大人/小中高)。
 「座席指定して予約」のチェックボックスを押してください。
 カレキ内容を確認して「次のページに進む」を押してください。

③入力した内容を確認して「次のページに進む」を押してください。

## '❷「座席指定をしないで予約」も可能となりました。 なお複数枚での申し込みでは、座席は連番ではなくバラバラになる可能性があります。

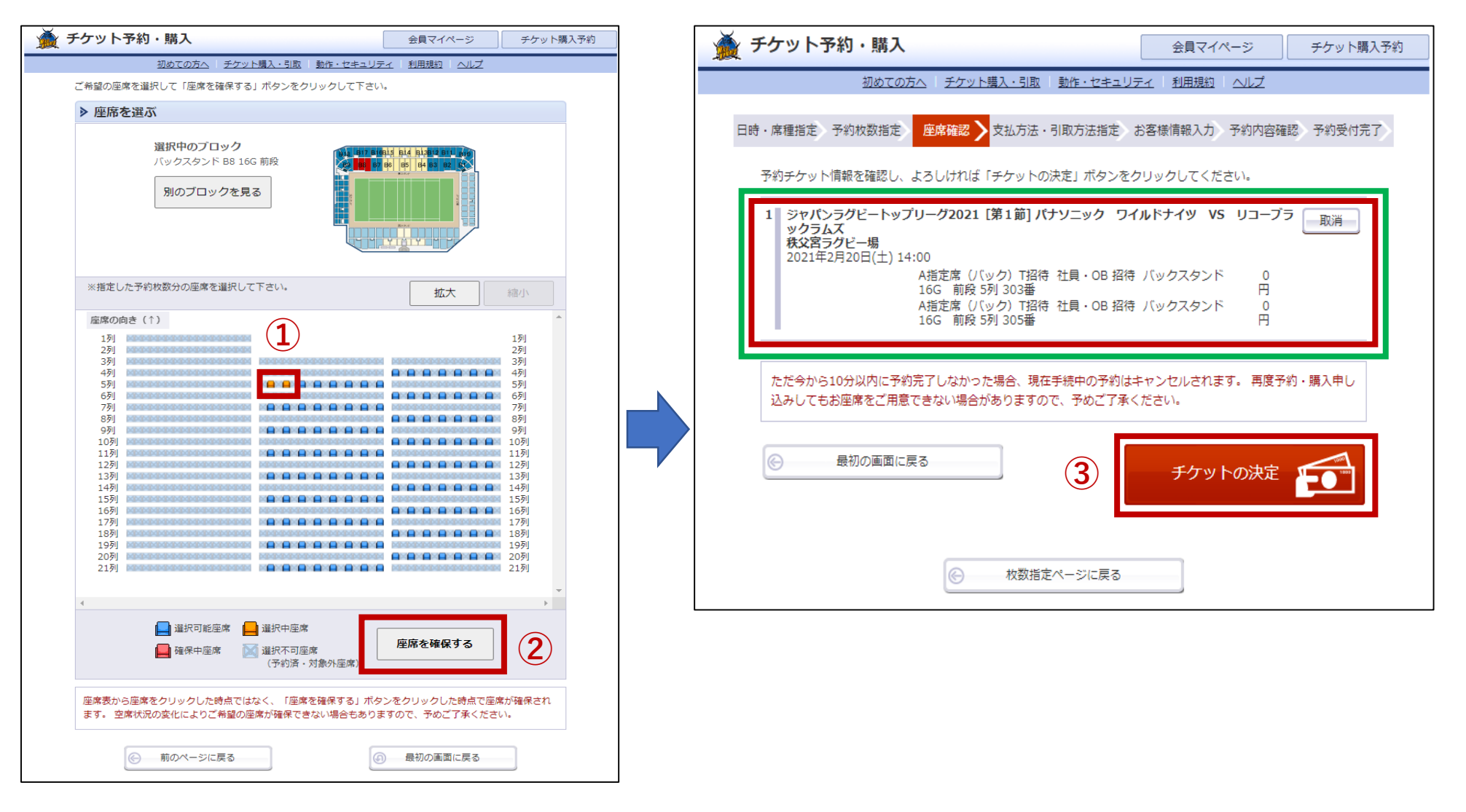

①座席を指定します。

②その後、「座席を確保する」を押してください

③入力内容に間違いないか、予約のチケット情報を確認し、間違いがなければ「チケットの決定」を押してください

## ※「座席指定をしないで予約」で申し込んだ方は、チケット情報を確認した上で「チケットの決定」を押してください。 なお複数の座席は連番ではなくバラバラになる可能性があることをご了承ください。

| <b>X</b>                                                                            | チケッ                                                                                                    | ト予約・購    | <b>请入</b>                                                      | 会員マイページ チケット類            | 購入予約 |  |  |
|-------------------------------------------------------------------------------------|----------------------------------------------------------------------------------------------------|----------|----------------------------------------------------------------|--------------------------|------|--|--|
|                                                                                     |                                                                                                    | 初め       | この方へ   チケット購入・引取   動作・セキュリラ                                    | <u> E-r   利用規約   ヘルプ</u> |      |  |  |
| 日時・                                                                                 | 席種・予                                                                                                    | 予約枚数指定 拼 | 「「「」<br>「「」」<br>「「」」<br>「」」<br>「」」<br>「」」<br>「」」<br>「」」<br>「」」 | 青報入力 申し込み内容確認 申し込み受      | 付完了  |  |  |
|                                                                                     | チケット代金の支払方法・チケット引取方法を指定して、「次のページに進む」ボタンをクリックしてください。<br>チケット購入時には、チケット代金のほかに支払方法や引取方法により、手数料がかかる場合があります。 |          |                                                                |                          |      |  |  |
|                                                                                     | ◎ 前のページへ戻る ◎ 最初の画面に戻る 次のページに進む                                                                          |          |                                                                |                          |      |  |  |
|                                                                                     | ≥支                                                                                                    | 払方法      |                                                                |                          |      |  |  |
|                                                                                     | 選択                                                                                                    | 支払方法     | 引取方法                                                           | サービス利用料・手数料              |      |  |  |
| 1                                                                                   | 0                                                                                                    | 無料       | セブン・イレブン発券                                                     |                          |      |  |  |
|                                                                                     |                                                                                                    |          |                                                                |                          |      |  |  |
| <ul> <li>              前のページへ戻る             長初の画面に戻る             次のページに進む</li></ul> |                                                                                                    |          |                                                                |                          |      |  |  |
| 特定商取引法に基づく表示   個人情報保護方針   <u>Cookieについて</u>                                         |                                                                                                    |          |                                                                |                          |      |  |  |
| Copyright (C) LINK STATION Co.,Ltd. All rights reserved.                            |                                                                                                    |          |                                                                |                          |      |  |  |

① 選択欄のチェックボックスを押して「セブンイレブン発券」を選択してください。
 ※引取方法はセブンイレブン発券のみとなります。

②「次のページに進む」を押してください。

| 【ページ上部】                     |                                         |       | 【ページト部】                                          |
|-----------------------------|-----------------------------------------|-------|--------------------------------------------------|
| -<br>ケット予約・購入               | 会員マイページ チケッ                             | >購入予約 |                                                  |
| <u>初めての</u> 7               | ちへ   チケット購入・引取   動作・セキュリティ   利用規約   ヘルプ |       | ▶ 以下もご回答ください 【「※」は入力必須項目です。】                     |
| · 度種指定 · 予約枚数指定             |                                         | は完了   | 所届されているOB団体名 ※                                   |
| 101210AC 110178010AC        |                                         |       | 所属されているOB団体名を入力してください。                           |
| お客様情報等を入力して、「               | 次のページに進む」ボタンをクリックしてください。                |       |                                                  |
| 前のペー                        | -ジへ戻る 次のページに進む 🔾                        |       |                                                  |
|                             |                                         |       |                                                  |
| ▶ お客様情報 (「※                 | は入力必須項目です。]                             |       |                                                  |
| 会員名                         | 招待社員                                    |       | ▶ 利用規約 【入力必須項目です。】                               |
| 会員名(カナ)                     | ショウタイシャイン                               |       | 利用規約をお読みいただき、同意いただける方は、画面下部の【利用規約に同意する】にチェックを入れて |
| お名前(カナ) ※                   | 全角                                      |       |                                                  |
|                             | 例 ゲキジョウタロウ                              |       | 利用規約を読む                                          |
| 電話番号 ※                      | 半角                                      |       |                                                  |
|                             | 例 03-9876-5432                          |       | (こ问息いたたけない場合は、以降の手続きかできません。)                     |
| メールアドレス<br>※メールアドレスまたけ推     | ≪指定されたメールアドレスに予約確認メールを送信します。≫           |       |                                                  |
| 帯メールアドレスのどちら                | 例 gettarou@e-get.jp                     |       | ⑥ 前のページへ戻る (4) 次のページに進む                          |
| かを入力してください。                 | ¥角                                      |       |                                                  |
|                             | 確認のためメールアドレスを再度入力してください。                |       |                                                  |
| 推営メニルフドレフ                   |                                         | 4     |                                                  |
| ※メールアドレスまたは携                |                                         |       |                                                  |
| 帯メールアドレスのどちら<br>かを入力してください。 | 例 gettarou@e-get.jp                     |       |                                                  |
| N 27030 C (7220%            |                                         |       |                                                  |
|                             | 1唯物の方の5万家大学ルアドレスで円皮入力してくたさい。            |       |                                                  |

①お名前(カナ)/お電話番号/

メールアドレス (パソコンもしくは携帯、どちらか一つのアドレス)を入力してください

②所属されているOB団体名を入力してください。

③「利用規約」をお読みいただき、「利用規約に同意する」にチェックを入れてください。

④「次のページに進む」を押して次に。

| チケット予約・購入                  | L CONTRACTOR OF CONTRACTOR OFO | 会員マイページ                                      | チケット購入 | 入予約                                                                  |
|----------------------------|----------------------------------------------------------------------------------------------------|----------------------------------------------|--------|----------------------------------------------------------------------|
| <u>初めて</u>                 | の方へ   チケット購入・引取   動作・セキュリ                                                                                                    | リティ   利用規約   ヘルプ                             |        |                                                                      |
| 日時・席種指定 予約枚数指定             | 座席確認 支払方法・引取方法指定                                                                                                    | お客様情報入力 予約内容確認                               | 予約受付完了 | <                                                                    |
| 子幼内交・入力内交を延迟               | まだお手続きは完了してい                                                                                                    | ません。                                         |        |                                                                      |
| 予約・購入が確定したチク               | ットの変更・取消は、お受けいたしかねます                                                                                                    | ので予めご了承ください。                                 |        |                                                                      |
| 予約・購入の際は、特定都<br>▶ 予約チケット情報 | I取引法に基づく表示、利用規約を必すご確認<br>服                                                                                                    | ください。                                        |        | 1                                                                    |
| 1 ジャパンラグビートッ<br>ックラムズ      | ップリーグ2021 [第1節] パナソニック ワ                                                                                                    | イルドナイツ VS リコーブラ                              |        |                                                                      |
| 株文宮ラグビー場<br>2021年2月20日(土)  | 14:00<br>A指定席 (バック) T招待 社員・OB 招<br>16G 前段 5列 303番<br>A指定席 (バック) T招待 社員・OB 招<br>16G 前段 5列 305番                                                                                                    | 待 バックスタンド 0<br>円<br>待 バックスタンド 0<br>円         |        | <ol> <li>①「予約チケット情報」</li> <li>「お客様情報」</li> <li>「チケット引取方法」</li> </ol> |
|                            | «合計金額»                                                                                                    |                                              | 0円     | 「回答内容確認(所属されているOB団体名)」                                               |
|                            | «合計枚数»                                                                                                    |                                              | 2枚     | の内容に間違いがないかを確認してください。                                                |
| ▶ お客様情報                    |                                                                                                    |                                              |        | の人で明治し、いたけんば「マ幼士マレナ把レマノギン」                                           |
| お名前(カナ)                    |                                                                                                    |                                              |        | (2)全て間遅いかなければ「予約する」を押してくたさい                                          |
| 電話番号                       |                                                                                                    |                                              |        |                                                                      |
| メールアドレス                    |                                                                                                    |                                              |        | ※生美中し込みが確守すれば、登録いただいたメニルアドレフ                                         |
| ▶ チケット引取方法                 | 去                                                                                                    |                                              |        | に「チケット予約受付完了のお知らせ」と語したメールが                                           |
| チケット引取方法                   | セブン-イレブン発券                                                                                                    |                                              |        | ワイルドナイツファンクラブ事務局( <u>funclub@wildknights.jp</u> )                    |
| 引取受付期間                     | 2021年2月13日(土) 14:53 ~ 2021年                                                                                                    | F2月20日(土) 23:59                              |        | │ │ から庙さます。<br>│                                                     |
| ▶ 回答内容確認                   | ※」は必須項目です。                                                                                                    |                                              |        | 「チケット予約受付完了のお知らせ」メールを印刷しておくか                                         |
| 所属されているOB団体名               | i **                                                                                                    |                                              |        | 引換票番号をお控えください。                                                       |
| _                          |                                                                                                    |                                              |        | その上で、引取受付期間内に、セブン-イレブン店頭レジにて<br>チケットをお引取りください。                       |
|                            |                                                                                                    |                                              |        |                                                                      |
| <ul><li> 前の^</li></ul>     |                                                                                                    | 実際にメールが送信されます。<br>(ールアドレスをご確認ください。<br>予約する 🔗 |        |                                                                      |
|                            |                                                                                                    |                                              |        |                                                                      |